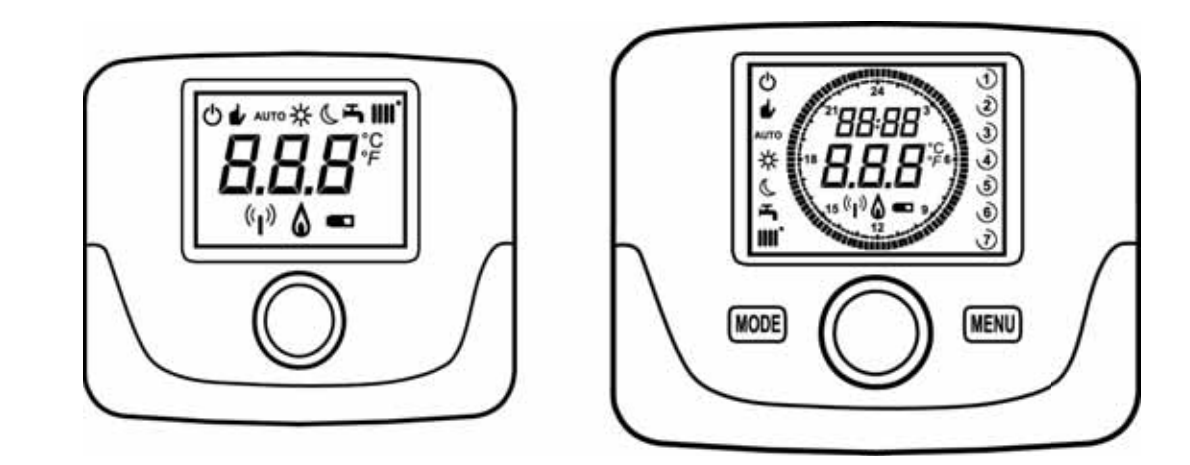

PER IL CONTROLLO DELLA TEMPERATURA AMBIENTE DEL LOCALE

|    | KIT ROOM UNIT AND LED INTERFACE    |
|----|------------------------------------|
| en | ROOM TEMPERATURE CONTROL ACCESSORY |

| da | RAUMGERÄT UND LED-SCHNITTSTELLE        |  |
|----|----------------------------------------|--|
| ue | FÜR DIE ÜBERWACHUNG DER RAUMTEMPERATUR |  |

|    | SADA PROSTOROVÉHO PŘÍSTROJE A ROZHRANÍ LED |
|----|--------------------------------------------|
| cs | PRO KONTROLU TEPLOTY V MÍSTNOSTI           |

| ok | SÚPRAVA IZBOVÉHO PRÍSTROJA A ROZHRANIA LED |  |
|----|--------------------------------------------|--|
| SK | NA KONTROLU TEPLOTY V MIESTNOSTI           |  |

| hu | BELTÉRI EGYSÉG LED-ES INTERFÉSZ KÉSZLET            |
|----|----------------------------------------------------|
| nu | A HELYISÉG KÖRNYEZETI HŐMÉRSÉKLETÉNEK VEZÉRLÉSÉHEZ |

| fr | KIT APPAREIL D'AMBIANCE ET INTERFACE À LEDS |
|----|---------------------------------------------|
|    | POUR LE CONTRÔLE DE LA TEMPÉRATURE AMBIANTE |

| nl | RUIMTEUNIT- EN LEDINTERFACESET                           |
|----|----------------------------------------------------------|
| m  | VOOR DE REGELING VAN DE RUIMTETEMPERATUUR IN HET VERTREK |

| es | UNIDAD DE AMBIENTE                                   |
|----|------------------------------------------------------|
|    | PARA EL CONTROL DE LA TEMPERATURA AMBIENTE DEL LOCAL |

| nt |  |
|----|--|
| ρι |  |
|    |  |

it

## UNIDADE AMBIENTE

PARA O CONTROLO DA TEMPERATURA AMBIENTE DO LOCAL

Dear Customer,

Our company is confident our new product will meet all your requirements. Buying one of our products guarantees all your expectations: good performance combined with simple and rational use. Please do not put this booklet away without reading it first: it contains useful information for the correct and efficient use of your product.

As our company constantly strives to improve its products, it reserves the right to modify the information given in this document at any time and without notice. This document is issued purely for the sake of information and should not be considered as a contract with third parties.

The appliance can be used by children aged 8 or over and by people with reduced physical, sensory or mental faculties, or who do not have the required experience or knowledge, provided they are supervised or have received instructions on using the appliance safely and understanding its intrinsic hazards. Children must not play with the appliance. The cleaning and maintenance operations reserved to the user must not be performed by unsupervised children.

## CONTENT

| 1.    | INTRODUCTION                                       | 13  |
|-------|----------------------------------------------------|-----|
| 2.    | GENERAL DESCRIPTION                                | 13  |
|       | FAULTS DISPLAY                                     | 14  |
| 3.    | WALL INSTALLATION                                  | 14  |
| 3.1   | WIRED ROOM UNIT                                    | 14  |
|       | IMPORTANT                                          | 14  |
| 3.2   | WIRELESS ROOM UNIT( <sup>((</sup> الالم)))         | 15  |
| 3.2.1 | INTERFACING THE WIRELESS ROOM UNIT WITH THE BOILER | 15  |
|       | DIAGNOSTIC                                         | 16  |
| 4.    | DESCRIPTION OF ACCESSORIES                         | 16  |
| 4.1   | MODULATING THERMOSTAT TIMER                        | 16  |
|       | MODE BUTTON                                        | 17  |
|       | STAND BY                                           | 17  |
|       | HEATING                                            | 17  |
|       | DHW (IF ENABLED)                                   | 17  |
|       | MENU BUTTON                                        | 18  |
|       | DATE AND TIME SETTING PROCEDURE                    | 18  |
|       | TIME BAND PROGRAMMING PROCEDURE                    | 18  |
| 4.1.2 | INSTALLER FUNCTIONS                                | 19  |
|       | OPEN THERM (OT) COMMUNICATION PROTOCOL SETTINGS    | 19  |
| 4.1.3 | EXTERNAL TEMPERATURE DISPLAY                       | 20  |
| 4.1.4 | SETTING THE OTC CLIMATE CURVES (KT)                | 20  |
| 4.2   | MODULATING THERMOSTAT                              | 20  |
| 4.2.1 | USER FUNCTIONS                                     | 21  |
| 4.2.2 | INSTALLER FUNCTIONS                                | 21  |
| 5     | PRODUCT SHEET                                      | .21 |

# 1. INTRODUCTION

The room unit accessory is used to control the temperature in the room to be heated. It acts as a modulating climate adjuster and can adjust the boiler flow temperature in order to obtain the required room temperature as efficiently as possible. In the programmable version (thermostat timer), it is also possible to set time bands to programme the operating time of the CH circuit and the DHW circuit if a storage boiler is fitted.

# 2. GENERAL DESCRIPTION

The room unit has two menus and the following functions:

#### USER MENU (section 4.1.1)

- Temperature adjustment.
- · Required room temperature (comfort).
- Reduced room temperature (if enabled by the installer).
- DHW temperature (if enabled by the installer).
- Time bands (only for programmable timer).
- Hourly programming in CH and DHW.
- Daily or weekly programming (set by installer). If daily programming is used, it is repeated every day of the week.
- 3 pre-set hourly programmes available for the user.
- Room temperature indication.
- · Operating mode in CH (OFF / Reduced / Comfort / Auto).
- Operating mode in DHW (ON / OFF).
- Standby.
- · Date and time.

#### **INSTALLER MENU** (section 4.1.2)

- Room temperature offset.
- Temperature enable / disable
- DHW enable / disable
- Type of DHW hourly programming.
- · Activation of wireless connection (if available).
- · Setting of displayed unit of measurement
- Setting of antifreeze level.
- Selection of OTC curve.
- · Enabling/Disabling of room sensor and modulation.
- Setting of maximum heating temperature.

### **TECHNICAL SPECIFICATIONS**

- Electrical input: O.T. (Open Therm protocol) for the transmitter and AA LR06 batteries for the receiver.
- Insulation class II

ů

- Transmission frequency 868 MHz (WIRELESS radio version ((1))) NOT CONTEMPLATED FOR THE U.S.A./CANADA
- Operating temperature from +0°C to +40°C (32°F to 104°F)
- Cable type: 2x0.75 mm<sup>2</sup> (2x0.0012 in<sup>2</sup>) Maximum length 50 m (164 ft)

To temporarily change the required room temperature, simply (O) the knob to select the new value and (3) to confirm. This modification will remain active for the entire current time band.

| SYMBOLS FOR ROOM UNIT |                      |                                                                                                    |
|-----------------------|----------------------|----------------------------------------------------------------------------------------------------|
| $\bigcirc$            | Turn the knob (1)    |                                                                                                    |
| - Jo                  | Press the knob (1)   |                                                                                                    |
|                       | MODE / MENU(2) / (3) | Press the corresponding button to access the respective menus (only for THERMOSTAT TIMER room units) |

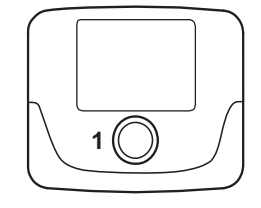

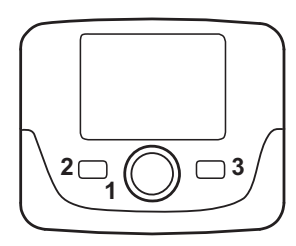

#### FAULTS INDICATED ON THE ROOM UNIT DISPLAY

The faults shown on the display are identified with the message  $E_{f}$ , and a number (fault code). For a complete list of faults, consult the boiler manual. If f appears on the display of the Room Unit the fault must be **RESET** by the user.

To **RESET** the boiler (O until rSt is displayed and then  $\bigcirc$  it. If faults are displayed frequently, call the Authorised Service Centre.

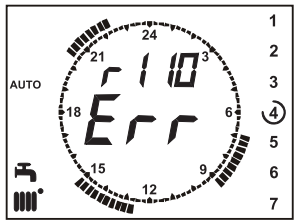

# 3. WALL INSTALLATION

There are two versions of room unit, the standard version and the programmable version. The standard version is smaller and does not feature a programmable timer. The room units can be wired or wireless.

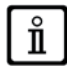

When the Room Unit is connected to the boiler all the function are trasferred over to the Remote Unit except the Chimney, Commissioning, Combustion Adjusment Functions (see also the Boiler Instructions Manual). The Boiler Information Menu is available only on the Boiler Control Panel.

## 3.1 WIRED ROOM UNIT

Before mounting the accessory, consult the boiler manual. Make sure the accessory refers to the boiler model installed. Proceed as follows:

- · Disconnect the boiler from the mains power supply.
- Pass the two wires from the boiler **A** terminal block **M2** or from another Open Therm (OT) terminal of the same boiler through the hole in the base **B** to apply to the wall.
- Connect wires 1-2 (non-polarised) of the boiler A terminal block to the terminals of the base terminal block B respectively.
- Fix the base B to the wall using the expansion grips and screws supplied with the accessory.
- Apply the room unit C1/C2 to the base fixed to the wall, taking care not to apply excessive force.
- Power the boiler and make sure the room unit switches on.

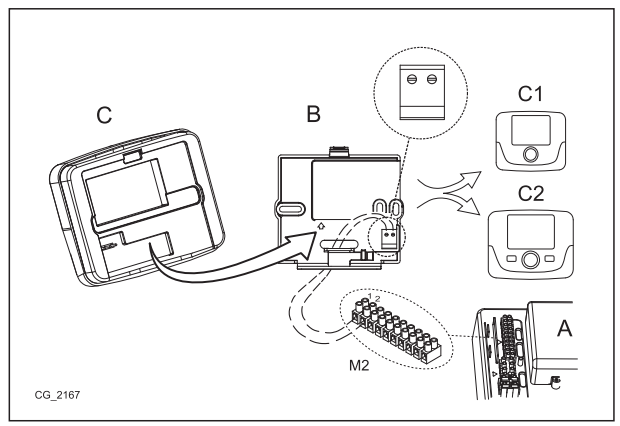

If the error code "E83" is displayed there is a communication fault between the main board and the Control Unit. Probable short circuit on wiring. Avoid placing cables near sources of heat, high voltage and magnetic fields.

#### IMPORTANT

Ĭ

THE RADIO VERSION (WIRELESS) IS NOT CONTEMPLATED FOR THE U.S.A./CANADA.

C

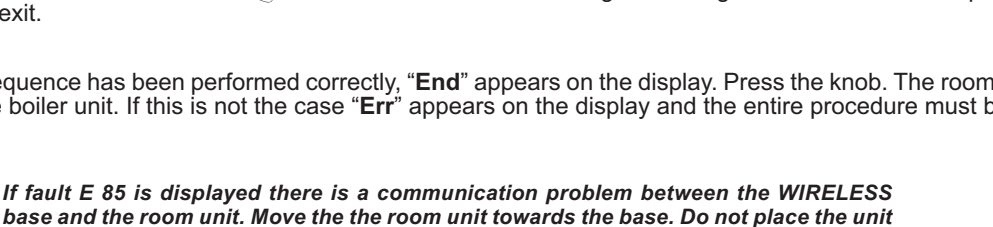

() by one position. "**On**" appears on the display (this phase lasts 60 seconds);

- led L1 starts flashing slowly (the base starts searching the room unit for approx. 10 seconds)
- 3 to exit.

If the house is to remain empty for a certain period replace the used batteries with new ones

# 3.2.1 INTERFACING THE WIRELESS ROOM UNIT WITH THE BOILER

To communicate with the boiler, the WIRELESS room unit must be recognised by the base. The procedure to follow is described below:

- symbol HC1 OFF appears on the display;
- ( anti-clockwise until parameter **SnC** is displayed;
- 🔊 to select the parameter **SnC**: the message **"OFF"** flashes;
- Before continuing take the WIRELESS base (led L1 flashes quickly) T and hold it down until

near heat sources, high voltages and magnetic fields. When fault E85 is displayed, the WIRELESS base continues to attempt to reconnect to the room unit once every 15 minutes (  $({}^{()})$  flashes during this phase). If necessary, repeat the synchronisation procedure described

The WIRELESS (1) room unit must be combined with the "2-LED Interface" base

included in the kit. The maximum distance between the LED interface and the room unit depends on the typology of the house. For a general house model it is possible to

follow the rule of three between floors and walls as illustrated in the figure below (example A: 1

floor + 2 walls; example B: 2 floors + 1 wall; example C: three floors without walls).

Return to the room unit and 70 to confirm. A countdown begins starting from n° 4. Afterwards press knob 1 and then button

If the sequence has been performed correctly, "End" appears on the display. Press the knob. The room unit is now communicating with the boiler unit. If this is not the case "Err" appears on the display and the entire procedure must be repeated.

3.2 WIRELESS ROOM UNIT( (4))

as to obtain a signal ranging from 3 to 4.

To install the wireless base, proceed as follows:

To interrupt the test.

Pass the two wires from the terminal block M2 or from another Open Therm (OT) terminal of the boiler through the hole in the base B to apply to the wall.

- Fix the base **B** to the wall using the expansion grips and screws supplied with the accessory.
- Apply the transmitting unit **AA** to the base **B** fixed to the wall, taking care not to apply excessive force.
- Power the boiler;

П

Ĭ

in chapter 3.2.1.

seconds):

The WIRELESS (1) version is powered with 2 AA LR06 batteries (included in the kit), as shown in the box in the following figure. When the symbol **T** appears on the display, the charge will last approximately 1 month before the room unit switches off. Do not use rechargeable batteries.

(updated every second) ranging from 0=no signal to 4=signal excellent. Position the units so

Before mounting the **WIRELESS**  $(I_{\parallel})$  base on the wall, perform the TEST to check the signal

quality in the chosen installation point. The test procedure is the following:

 $<sup>\</sup>tilde{\gamma}$  to access the parameters configuration menu (press and hold down for approx. 6

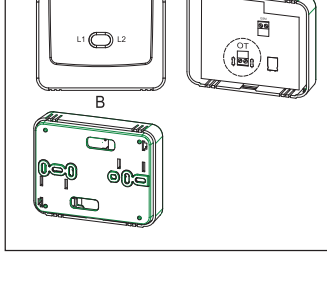

AA

А

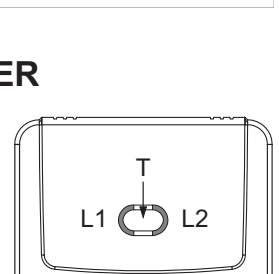

B

A

5-0-/

Connect wires 1-2 (non-polarised) of the boiler terminal block to the transmitter terminal AA (the terminal is marked "OT" - see figure at the side).

<sup>(</sup> anticlockwise until parameter tSt is displayed; To select the parameter tSt: "Off" flashes;

<sup>(</sup> and select "On"  $\tilde{J}^{\mathfrak{D}}$  to start the test. The test lasts 8 minutes. During the test the display shows a number

## DIAGNOSTIC

Observing the way in which the LED's L1 and L2 (see figure above) flash, it is possible to check the correct operation of the accessory. The diagnostics features 5 different signals:

1) LED 1 flashes followed by a two second pause: normal operation;

2) LED L1 flashes twice followed by a 2-second pause: transmitting unit not connected (wiring) to the boiler.

3) LED L1 flashes three times followed by a 2-second pause: no communication (wireless) between the transmitting unit and the room unit.

- 4) LED L2 flashes once for 1 second: when a parameter is changed.
- 5) LED L1 flashes continuously for 1 second: "association" phase of room unit to boiler.

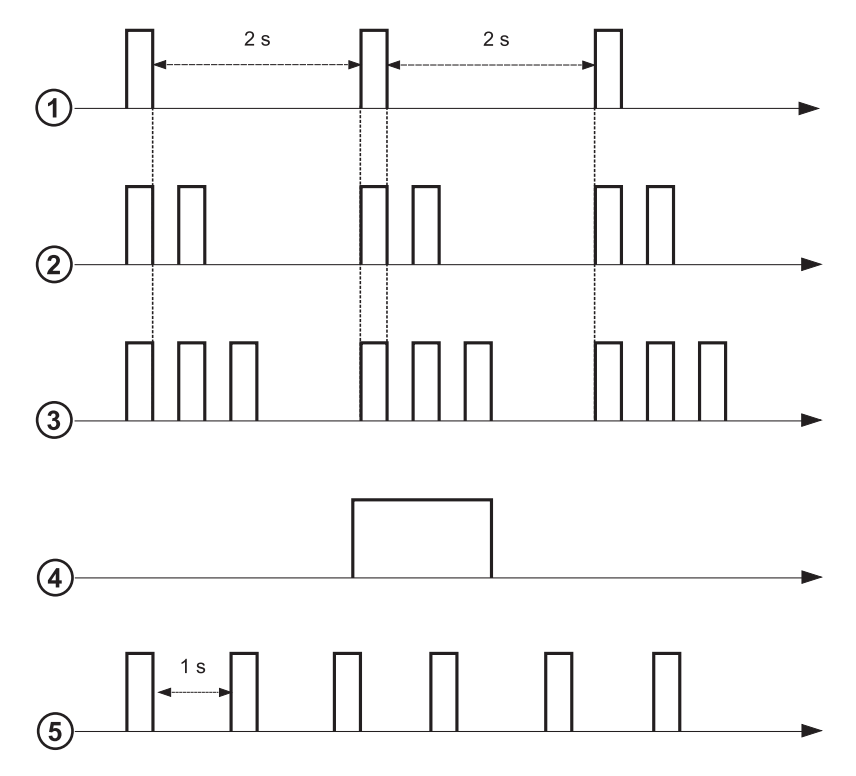

#### **DESCRIPTION OF ACCESSORIES** 4. **MODULATING THERMOSTAT TIMER** 4.1

| Key to S | SYMBOLS                                                         |       | _          |
|----------|-----------------------------------------------------------------|-------|------------|
| ወ        |                                                                 |       |            |
| •        | Operating mode: MANUAL                                          |       | AU         |
| AUTO     | Operating mode: AUTOMATIC (time bands)                          |       | ⊀          |
| ✻        | Operating mode: comfort room temperature                        |       |            |
| C        | Operating mode: reduced room temperature                        |       |            |
| <b>-</b> | Operating mode: DHW enabled                                     |       |            |
| 1111     | Operating mode: CH enabled                                      |       | Batt       |
| (I)      | Data transmission<br>(only if the WIRELESS device is connected) | °C/°F | Unit       |
| ۵        | Burner lit                                                      | 17    | Day<br>the |

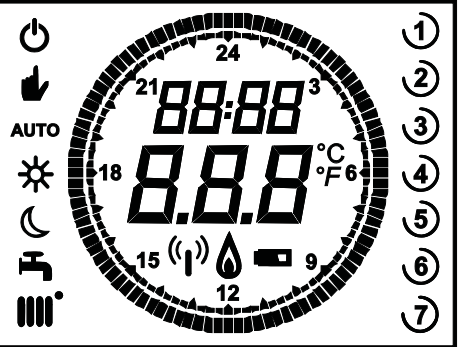

| <b>II</b> . | Operating mode: CH enabled                                      |       | Battery flat (only for Wireless version)                                                                                    |
|-------------|-----------------------------------------------------------------|-------|----------------------------------------------------------------------------------------------------|
| ))          | Data transmission<br>(only if the WIRELESS device is connected) | °C/°F | Unit of measurement                                                                                                    |
| \$          | Burner lit                                                      | 17    | Days of the week. These are always displayed and<br>the current day is circled (only for units with weekly<br>programming). |

Before using the accessory, set the date and time as described in section 4.1.1 "Setting the date and time".

Γ

Ů

# 4.1.1 USER FUNCTIONS

#### **MODE** button

Press this button to change the boiler operating mode: STANDBY - CH - DHW (if enabled).

## STAND BY

- The symbol 🕐 starts flashing on the display.
- 🗇 the knob then (O to set "On" or "Off" (On= all enabled Off=all disabled).
- 🗇 the knob to confirm.
- *The MENU* to exit the function.

| STANDBY OPERATING MODES |                                                         |  |  |
|-------------------------|---------------------------------------------------------|--|--|
| OFF                     | Everything DISABLED. Frost protection function ENABLED. |  |  |
| On                      | Room Unit active depending on the set operating modes   |  |  |

The anti-freeze function (ICE chapter 4.1.2) is active if enabled.

## HEATING

Ĭ

- The symbol 🖒 starts flashing on the display.
- (O by one position: the symbol **IIII** starts flashing on the display.
- 🗇 the knob then () to scroll through the heating operating modes as described in the following table.
- 🗇 the knob to confirm.
- () MENU to exit the function.

| CH OPERATING MODES |                                                   |  |  |  |
|--------------------|---------------------------------------------------|--|--|--|
| AUTO               | The room temperature depends on the set time band |  |  |  |
|                    | The room temperature is REDUCED                   |  |  |  |
| •₩                 | The room temperature is COMFORT                   |  |  |  |
| OFF                | Heating disabled                                  |  |  |  |

Ů

During a Heating request the symbol **IIII** flashing.

## DHW (if enabled)

- (P) the knob then (O) to enable (ON) or disable (OFF) the production of domestic hot water.
- $\bigcirc$  **MENU** to exit the function.

| DHW OPERATING MODES |                                                                                                    |  |  |  |
|---------------------|----------------------------------------------------------------------------------------------------|--|--|--|
| On                  | DHW enabled                                                                                         |  |  |  |
| OFF                 | DHW disabled                                                                                        |  |  |  |
| ECO                 | DHW enabled in time band mode<br>(this function is operative only on boilers provided with storage) |  |  |  |

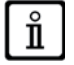

During a DHW request the symbol 💾 flascing.

## **MENU** button

Press this button to change the temperature values in the CH and DHW modes and set hourly programming (TIME and DAY).

- *The MENU* then () the knob to scroll through the parameters to be modified (see following table).
- (1) the knob to select the parameter to edit. This starts flashing.
- ( $\bigcirc$  the knob to change the value and then  $\bigcirc$  it to confirm.
- **MENU** to exit the function.

| SETTINGS MENU |                                       |      |  |  |
|---------------|---------------------------------------|------|--|--|
| *∭            | COMFORT room temperature setting      | SCON |  |  |
|               | REDUCED room temperature setting      | SrEd |  |  |
| <b>F</b>      | DHW temperature setting               | SdHU |  |  |
| Time band     | Hourly programming of heating circuit | РСН  |  |  |
| Time band     | Hourly programming of DHW circuit     | PdHU |  |  |
| TIME- DAY     | Setting                               |      |  |  |

## DATE AND TIME SETTING PROCEDURE

To set the day and time of the accessory, proceed as follows:

- 🗇 MENU
- $(\bigcirc$  to select the hour then  $(\bigcirc)$ , the hour starts flashing.
- (O to change the hour and () to confirm. The minutes start flashing. Carry out the above procedure again.
- (O to select the day then repeat the procedure described in the previous point.
- **MENU** to exit the function.

## TIME BAND PROGRAMMING PROCEDURE

There are two different versions of room unit, one with daily and weekly time band programming and one with just daily time band programming. For both versions, there are three time bands **Pr1**, **Pr2**, **Pr3** for programming boiler operation in CH and DHW. Proceed as follows for the two versions:

#### WEEKLY

- 🏐 🗇 MENU
- (O the knob until **PCH** is displayed then D the same one and wait until the numbers of the week (on the right of the display) start flashing.
- (O the knob to set the day (or the groups of days) of the week then press it to confirm (the day or days selected are circled).
- The message Pr flashes, then (O to set the number (from Pr1 to Pr3) of the required time band.
- The message **On1** appears on the display, *P* the knob to set the time the boiler has to be switched on in the time band 1.
- (O the knob and repeat the procedure described in the previous point to set the switching off of the boiler in the time band 1 (OFF).
- (O the knob and repeat the procedure described in *point 3*.
- The mean of the previous menu and continue.

#### DAILY

- 🗇 MENU
- (O the knob to select **Pr** then *D* the knob and (O to set the number (from 1 to 3) of the desired time band, *D* the knob to confirm.
- The message On1 appears on the display, Table V to set the time the boiler has to be switched on in the time band 1.
- (O to set the knob clockwise by one position and repeat the procedure in *point 3* to set the switching off of the boiler in the time band 1 (**OFF**).
- (O to set and repeat the procedure described in *points 3 and 4*.

Q)

# **4.1.2 INSTALLER FUNCTIONS**

To access the MODULATING THERMOSTAT TIMER **INSTALLER'S MENU**, () and hold down the knob for about 6 seconds. () the knob to display the parameters in the following table.

| Parameter | Factory setting | Description                                                                                                    |
|-----------|-----------------|----------------------------------------------------------------------------------------------------|
| RtE ON    |                 | Enables the USER to adjust the reduced room temperature setting (ON/OFF).                                                                                                    |
| Dh        | ON              | Enables the USER to adjust the DHW temperature and time-band programming (ON/OFF).                                                                                                  |
|           | dhP             | Sets the DHW mode:<br><b>24h</b> : DHW always active                                                                                                    |
| rel       |                 | CHP: DHW is enabled according to the CH time-band programme.<br>dhP: DHW is enabled according to the DHW time-band programme.                                                       |
| oFS       | 0.0(°C)         | Sets the offset of the room temperature sensor. Used to correct the temperature value read by the room probe if this differs from the effective temperature (-3.0+3.0).             |
| Un        | <b>0°</b>       | Selects the temperature unit of measurement (°C/°F).                                                                                                    |
| SoFt      | -               | Displays the software release.                                                                                                    |
| Ot-S      | 0(Auto)         | Open Therm (OT) protocol setting .<br><b>0</b> = factory setting (Plug&Play)                                                                                                    |
| oSt       | OFF             | Enable external temperature display in °C/°F (with external probe connected) .<br><b>0</b> = factory setting<br><b>22</b> = enabled                                                 |
| ICE       | OFF             | Enables / Disables room antifreeze function (from +4.00 °C / 39.20 °F to reduced room temperature).<br><b>OFF</b> = disabled<br><b>4°C</b> = settable                               |
| OtC       | 1.5             | Sets the kt curve of external probe $(0.1 - 9.0)$ .                                                                                                    |
| rtS       | ON              | Enables (ON) / Disables (OFF) the room probe.                                                                                                    |
| MOd       | ON              | Enables (ON) / Disables (OFF) room temperature modulation.                                                                                                    |
| ULt       | MaxCH           | Sets the maximum heating flow temperature (MaxCH).                                                                                                    |
| tSP       | 1               | Accesses the "Pxx" board parameters menu.                                                                                                    |
|           |                 | Synchronisation of the room unit with the boiler (only for the WIRELESS version).<br>To synchronise the room unit with the wireless accessory (transmitter), proceed as follows:    |
| SnC       | OFF             | <ul> <li>Press the button on the transmitter unit until the left-hand LED shines.</li> <li>Select ON to enable the Snc function of the room unit, then  </li> </ul>                 |
| tSt       | OFF             | Radio transmission test (only WIRELESS version). The function lasts 8 minutes or when the knob is pressed (OK button). The display shows the numbers 1 to 4 ( $1=25\% - 4=100\%$ ). |
| End       | -               | To return to the main screen.                                                                                                    |

### **OPEN THERM (OT) COMMUNICATION PROTOCOL SETTINGS**

Parameter Ot-S (shown in the table) is used to set the type of OT protocol used in the system. It can be configured in three ways: Ot-s = 0 (Plug&Play): the accessory automatically recognises any type of communication protocol that is connected to it. If both devices use the Plug&Play protocol, the system will automatically use the B&P protocol. Ot-S = 1 (B&P): in this configuration, the accessory must be connected to a system with the same B&P protocol or with the Plug&Play protocol. Ot-S = 2 (Ot STANDARD): in this configuration, the accessory must be connected to a system with the same Ot STANDARD

protocol or with the Plug&Play protocol. **NOTE**: if there is no Open Therm (OT) communication, the message "**Und**" flashes on the display (see the faults table in the boiler

manual).

# 4.1.3 EXTERNAL TEMPERATURE DISPLAY

Connect the External Probe to the boiler in order to visualise the external temperature, expressed in  $^{\circ}$ C (or  $^{\circ}$ F), on the Thermostat timer display. To visualise the External Temperature, modify the **oSt** parameter as described below:

- access the FITTER MENU as described in paragraph 4.1.2 and select the oSt parameter.
- ( ) the knob until "22" is displayed and then  $\bigcirc$  to confirm.

The procedure has finished. To visualise the external temperature "Odt" (5) the knob (the temperature is displayed for 5 seconds).

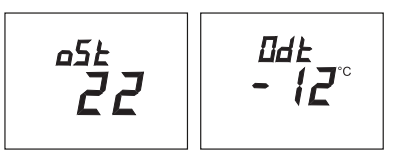

# 4.1.4 SETTING THE Otc CLIMATE CURVES (kt)

To set the climate temperature, modify the **Otc** parameter as described below:

- access the INSTALLER MENU as described in paragraph 4.1.2 and select the Otc parameter.
- (() the knob to select the curve and then  $\bigcirc$  to confirm.

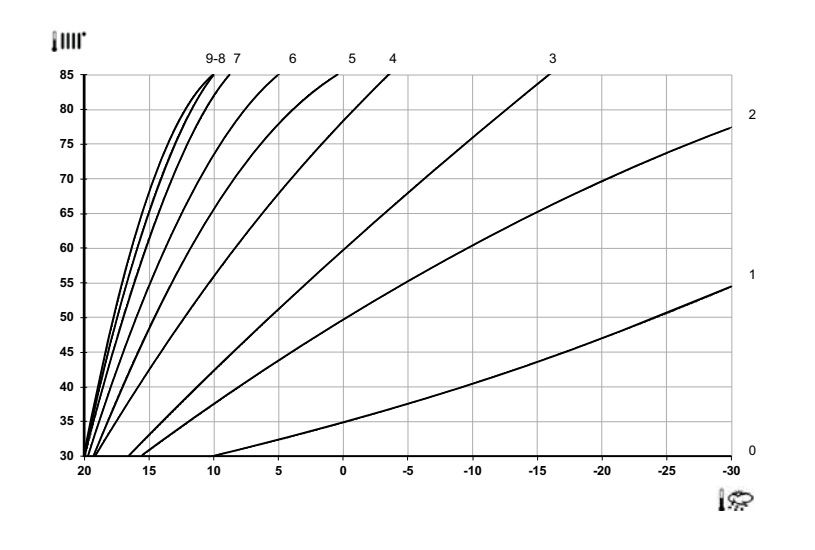

# 4.2 MODULATING THERMOSTAT

| Key to symbols |                                                                             |       |                                          |
|----------------|-----------------------------------------------------------------------------|-------|------------------------------------------|
| Ċ              | Off: heating and DHW disabled (only boiler antifreeze protection is active) |       |                                          |
| •              | Operating mode: MANUAL                                                      |       |                                          |
| Αυτο           | Not available for this accessory                                            |       |                                          |
| <b>F</b>       | Operating mode: DHW enabled                                                 |       | (( <sub>1</sub> )) 🛕 📼 🛛                 |
| <b>IIII</b> .  | Operating mode: CH enabled                                                  |       |                                          |
| (լ))           | Data transmission<br>(only if the WIRELESS device is connected)             |       | Battery flat (only for Wireless version) |
| ۵              | Burner lit                                                                  | °C/°F | Unit of measurement                      |

## 7114410.02 (1-02/15)

# **4.2.1 USER FUNCTIONS**

## SETTING THE OPERATING MODES

To set the boiler operating mode proceed as follows:

- 🗇 for a second, the symbol 🕁 starts flashing on the display. •
- 0 to select the heating circuit 0 or DHW  $\dashv$  , then 2 to confirm.
- For the DHW circuit set "On" to enable and "Off" to disable.
- For the heating circuit  $\langle \bigcirc$  to set the required mode.

ň

The AUTO operating mode can be seen but is unavailable on this room unit.

## CHANGING THE TEMPERATURE SET POINTS

To change the maximum boiler operation temperature values (set points) in CH and DHW (if enabled), proceed as follows:

- for three seconds: the display shows the **COMFORT** 🔆 🎹 temperature setpoint (SCH).
- 🔊 the value starts flashing
- ( to change the temperature value and then D to confirm.
- To exit the function, (O until the "End" appears and then (9).

The following table shows the set points that can be changed:

| SETTINGS MENU |                                        |  |  |  |
|---------------|----------------------------------------|--|--|--|
| <b>₩</b>      | COMFORT room temperature setting (SCH) |  |  |  |
| 5             | DHW temperature setting (dHU)          |  |  |  |
| End           | Exit the function                      |  |  |  |

## 4.2.2 INSTALLER FUNCTIONS

The functions are described in the table in section 4.1.2 (the following versions are not supported: rtE - rEL - oSt - oSp - tLr). To access the INSTALLER menu, proceed as follows:

- (1.1.2) for six seconds: the display shows **HC** (first value of the table in section 4.1.2).
- To the value starts flashing •
- ( $\bigcirc$ ) to change the value and then  $\bigcirc$  to confirm.
- ( $\bigcirc$ ) to scroll the list of parameters indicated in the table in section 4.1.2.
- To exit the function,  $(\bigcirc$  until the **"End"** appears and then  $\bigcirc \mathfrak{P}$ .

# 5. PRODUCT SHEET

| BAXI – Room Unit                                  |  |   |
|---------------------------------------------------|--|---|
| Class                                             |  | V |
| Contribution to energy efficiency of room heating |  | 3 |

Product sheet table for temperature control devices